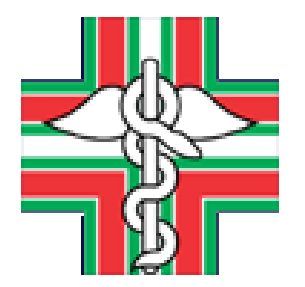

# PORTALE CO.GE.A.P.S. CREDITI ECM

#### TUTORIAL PER VERIFICHE ED ADEMPIMENTI ORDINI

Federazione degli Ordini dei Farmacisti Italiani

Webinar 6 dicembre 2022, h. 10:30

#### Il sistema E.C.M. -L'Obbligo Formativo <u>Opportunità</u> per il farmacista di **Obbligo giuridico:** aggiornare e migliorare proprie Normativa e Deontologia conoscenze e competenze Combinato disposto: L'aggiornamento professionale **Art. 11** D.Lgs. 502/1992 consente al professionista sanitario Codice D.L. 138/2011 di adeguare le conoscenze ai Deontologico D.P.R. 137/2012 progressi scientifici, ai cambiamenti nella governance Accordi Stato **Regioni** in materia sanitaria e all'evoluzione della

•

•

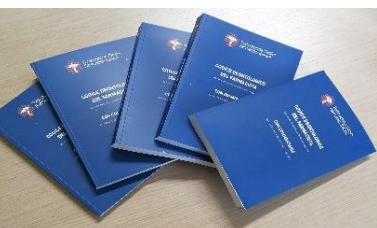

normativa, al fine di tutelare la salute pubblica

# <u>L'Obbligo Formativo ECM</u> del triennio 2020-2022

# TOTALE TRIENNALE <u>120 crediti ECM</u>

già sottratto del Bonus di 30 crediti per la partecipazione al *Dossier Formativo di Gruppo FOFI* 

(al netto di Riduzioni, Esoneri, Esenzioni ed altri Bonus che riducono obbligo individuale)

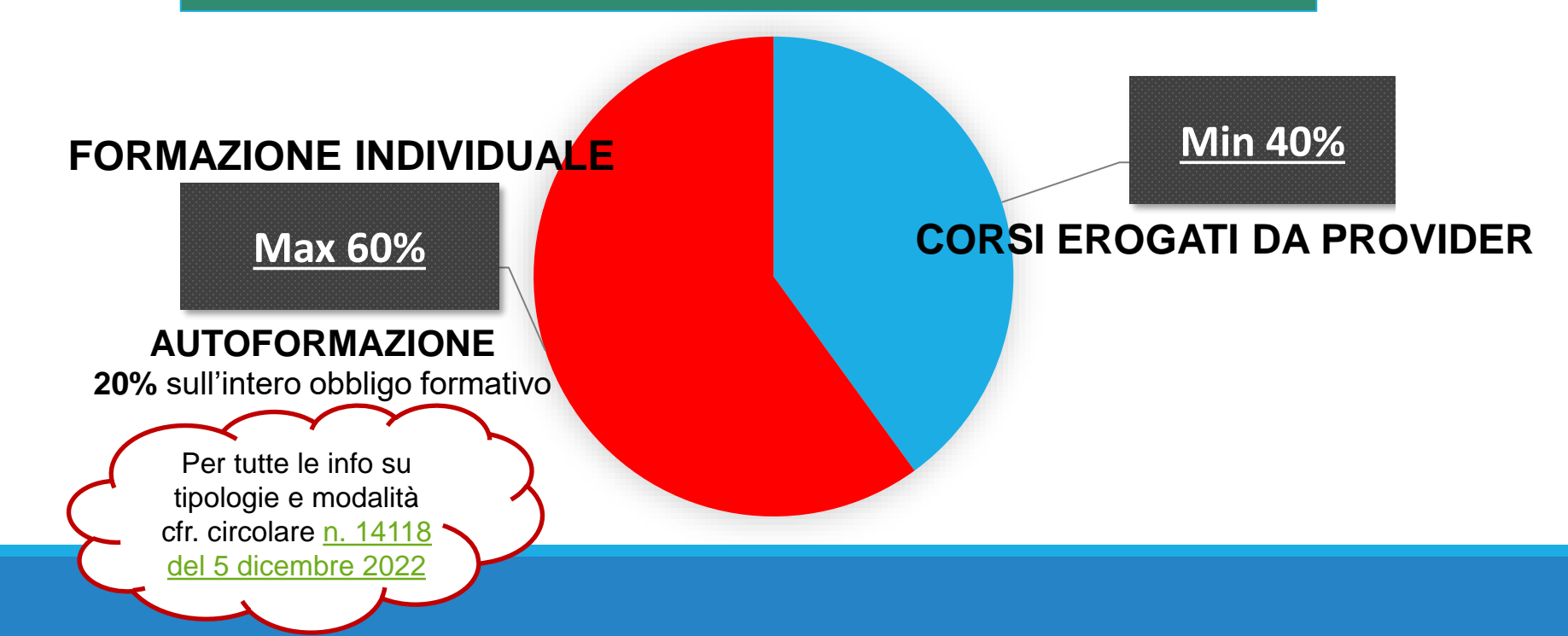

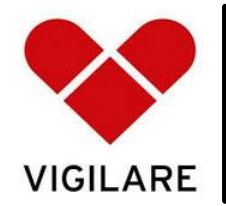

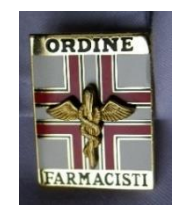

Art. 1 del D.Lgs.C.P.S. 233/1946 (L. 3/2018 Lorenzin) e Art. 21 dell'Accordo Stato-Regioni del 2 febbraio 2017

#### Gli Ordini e le Federazioni:

- 1. Vigilano su assolvimento obbligo formativo iscritti
- Emanano provvedimenti in caso di mancato assolvimento obbligo formativo
- 3. Attestano crediti formativi maturati e Certificano pieno soddisfacimento obbligo formativo triennio

inoltre

4. Concorrono ad Attività formative e Processi di aggiornamento per sviluppo continuo professionale iscritti, promuovendo mantenimento dei requisiti professionali anche tramite Crediti formativi (FOFI Provider ECM id. AGENAS n. 3836 corsi online su <u>www.fadfofi.com</u> e Dossier Formativo FOFI)

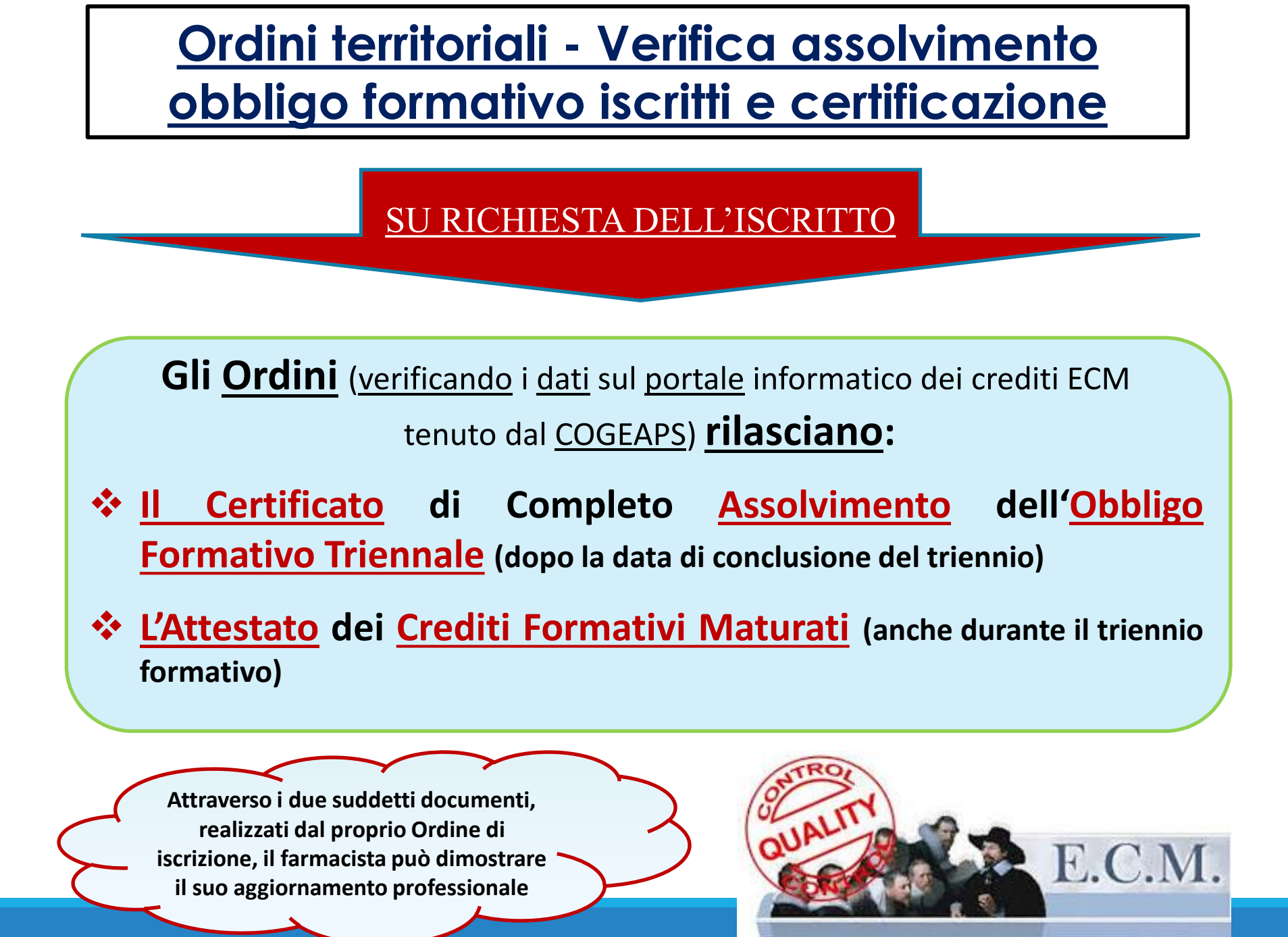

PORTALE CO.GE.A.P.S. CREDITI ECM

<u>VERIFICA SITUAZIONE</u> <u>FORMATIVA</u> ISCRITTI SU SITO COGEAPS

Ciascun Ordine ha ricevuto le **credenziali** per accedere al portale e **visualizzare** la **situazione formativa** di tutti i propri **iscritti all'albo** al link:

https://application.cogeaps.it/cogeaps/login.ot

Se **smarrite**, **è** sempre possibile **recuperarle** attraverso l'apposita **funzione oppure** richiederle all'**e-mail** dedicata del COGEAPS <u>ordini@cogeaps.it</u> (si suggerisce di inserire in copia conoscenza la mail della Federazione <u>posta@fofi.it</u>)

Se temporaneamente scadute, inviare email al COGEAPS per la riattivazione

# **ACCESSO AREA RISERVATA ORDINI**

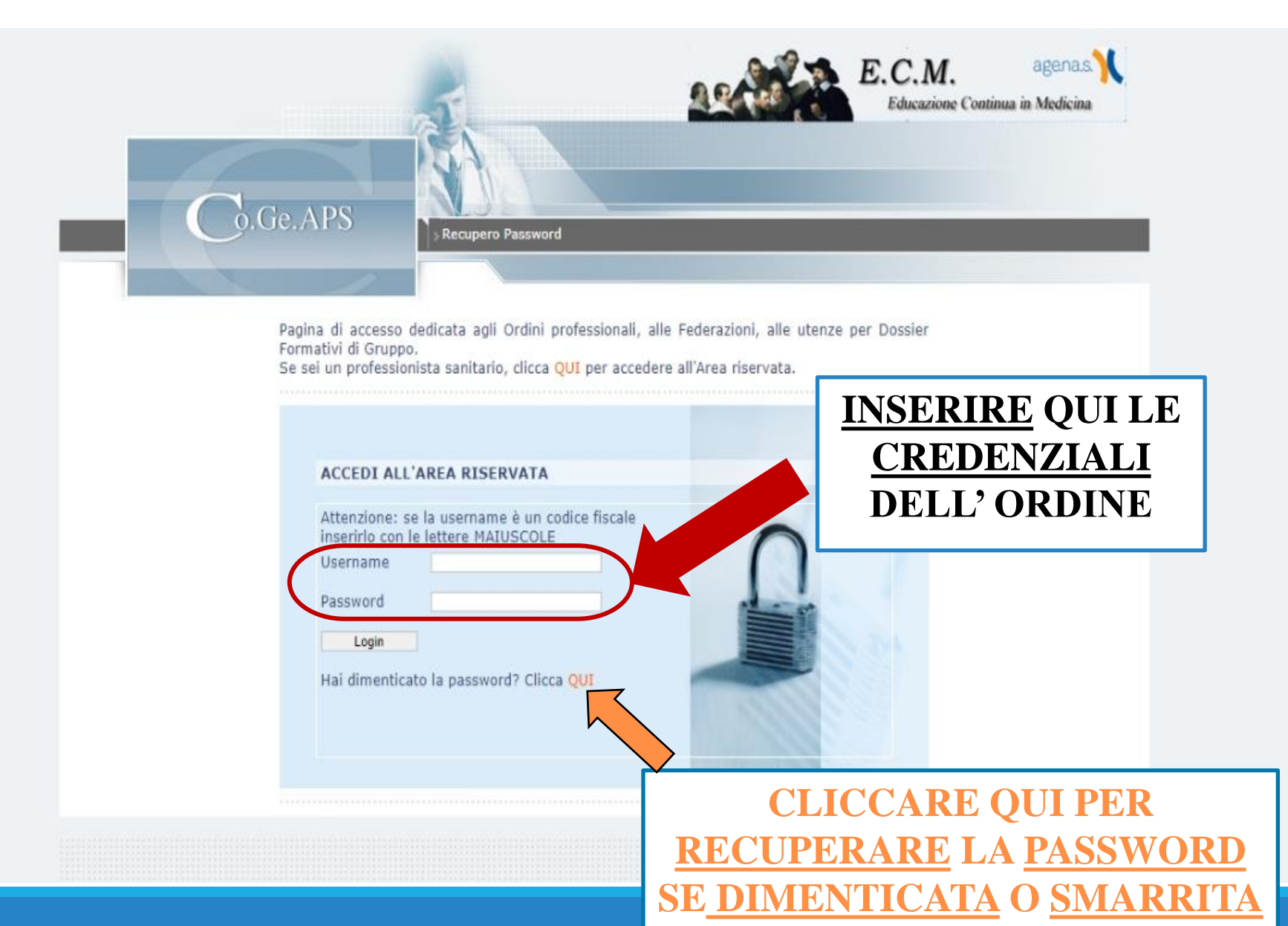

# **HOMEPAGE RICERCA ISCRITTI**

|                                                                                                    | Ricerca professionisti Catalogo crediti<br>Report iscrizioni Ricerca Part. nor | n importate »Info. Statistiche                                                                                      |
|----------------------------------------------------------------------------------------------------|--------------------------------------------------------------------------------|----------------------------------------------------------------------------------------------------|
| Benvenuto                                                                                                    | Modifica i tuoi dati ] [ Esci ]                                                | Ricerca professionisti                                                                                              |
| Image: Strategy of the second second seco | ISTI                                                                           | INSERIRE I DAT<br>ANAGRAFICI<br>DELL'ISCRITTO<br>(si consiglia il Codice<br>fiscale oppure il<br>Cognome e il Nome) |
|                                                                                                    | ● Si ○ No ○ Tutti                                                              |                                                                                                    |
| Attivo                                                                                                    |                                                                                |                                                                                                    |
| Attivo<br>Dati inseriti dal professi<br>Professione                                                                                                    | useleziona                                                                     |                                                                                                    |

#### SCHERMATA RISULTATI RICERCA ISCRITTI

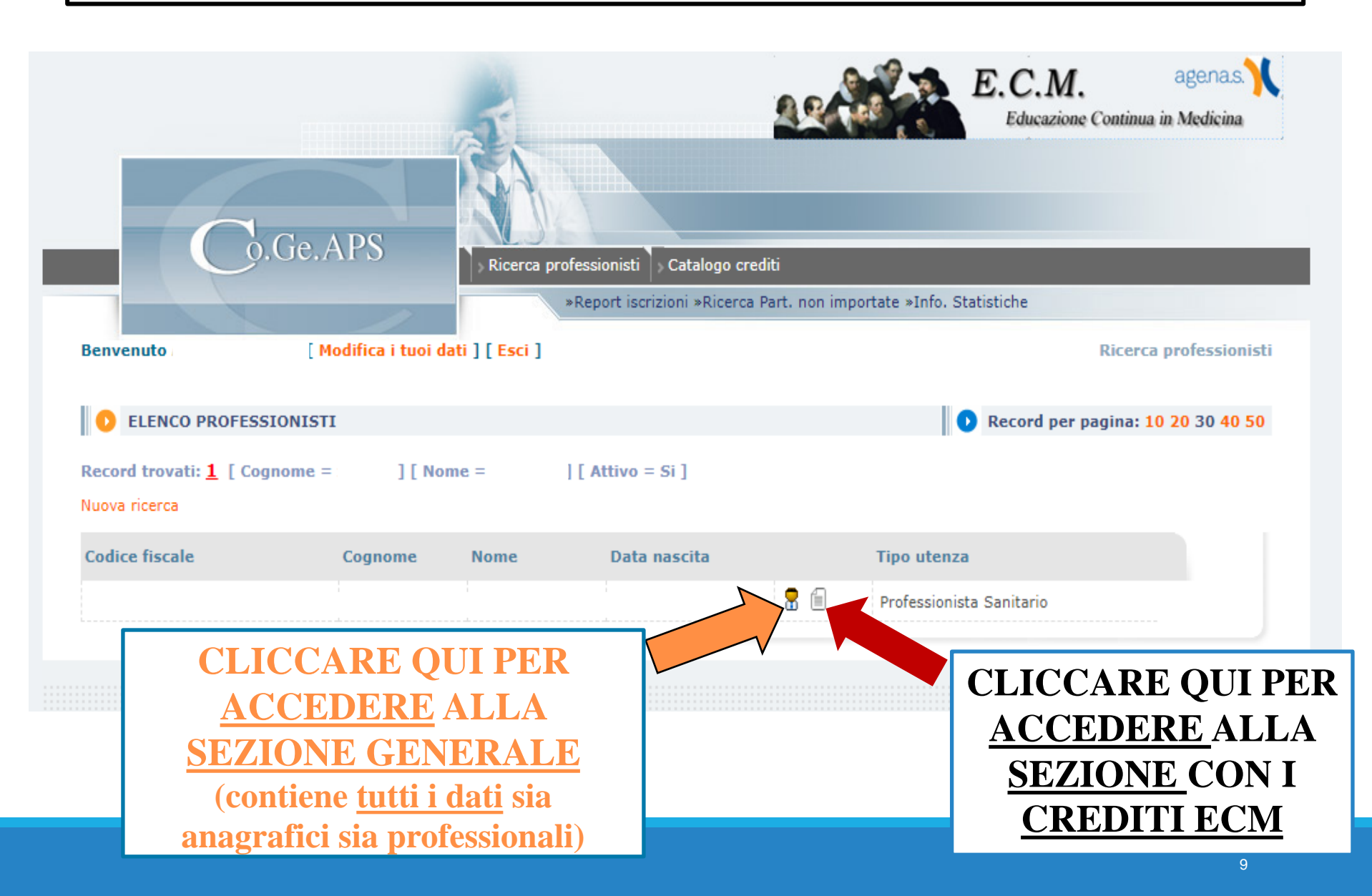

#### SCHEDA ISCRITTO DATI ANAGRAFICI E PROFESSIONALI

| C.                                                                                                    | Ge.APS                                                                                                    | ssionisti » Catalogo crediti<br>eport iscrizioni «Ricerca Part, non | Edu            | ecazione Continua in                                | Medicina                                                 |                                                           |
|----------------------------------------------------------------------------------------------------|----------------------------------------------------------------------------------------------------|---------------------------------------------------------------------|----------------|-----------------------------------------------------|----------------------------------------------------------|-----------------------------------------------------------|
| Benvenuto                                                                                                    | [ Modifica i tuoi dati ] [ Esci ]                                                                                                    |                                                                     |                | Professionis                                        | ti - Dettagli                                            |                                                           |
|                                                                                                    | SIONISTA                                                                                                    |                                                                     |                | DOTT                                                |                                                          |                                                           |
| « Torna all'elenco dei profes                                                                                                    | ssionisti                                                                                                    |                                                                     |                |                                                     |                                                          |                                                           |
| Cittadinanza                                                                                                    | Convenzioni SSN                                                                                                    | Lauree                                                              | Adempimento pr | ivacy                                               |                                                          |                                                           |
| Indirizzi                                                                                                    | Iscrizioni                                                                                                    | Partecipazioni ECM                                                  | Provvedimenti  |                                                     | -                                                        |                                                           |
| Dati inseriti dal professionis                                                                                                    | ata Richieste                                                                                                    |                                                                     |                |                                                     |                                                          |                                                           |
| DOTT. ZORGNO GIOVAN                                                                                                    | NI                                                                                                    |                                                                     |                |                                                     |                                                          |                                                           |
| DOTT. ZORGNO GIOVAN<br>Cognome e nome                                                                                                    | NI<br>DOTT.                                                                                                    |                                                                     |                | Rie                                                 | nilogo d                                                 | lei da                                                    |
| DOTT. ZORGNO GLOVAN<br>Cognome e nome<br>Codice fiscale                                                                                                    | NI<br>DOTT.                                                                                                    |                                                                     |                | Rie                                                 | pilogo d                                                 | lei da                                                    |
| DOTT. ZORGNO GIOVAN<br>Cognome e nome<br>Codice fiscale<br>Luogo e data di nascita                                                                                                    | NI<br>DOTT.                                                                                                    |                                                                     |                | Rie                                                 | pilogo d                                                 | <u>lei da</u><br>ci e/o                                   |
| DOTT. ZORGNO GIOVAN<br>Cognome e nome<br>Codice fiscale<br>Luogo e data di nascita<br>Sesso                                                                                                    | DOTT.                                                                                                    |                                                                     |                | <u>Rie</u>                                          | pilogo d<br>nagrafio                                     | <u>lei da</u><br>ci e/o                                   |
| DOTT. ZORGNO GLOVAN<br>Cognome e nome<br>Codice fiscale<br>Luogo e data di nascita<br>Sesso<br>Ordine attuale                                                                                            | NI<br>DOTT.<br>Ordine provinciale dei Farmacisti di                                                                                   |                                                                     |                | <u>Rie</u>                                          | pilogo d<br>nagrafic                                     | <u>lei da</u><br>ci e/o                                   |
| DOTT. ZORGNO GLOVAN<br>Cognome e nome<br>Codice fiscale<br>Luogo e data di nascita<br>Sesso<br>Ordine attuale<br>Professione prevalente                                                                  | DOTT.<br>Ordine provinciale dei Farmacisti di<br>Farmacista                                                                           |                                                                     |                | <u>Rie</u><br><u>a</u><br>pro                       | pilogo d<br>nagrafic<br>ofession                         | <u>lei da</u><br>ci e/o<br>ali de                         |
| DOTT. ZORGNO GIOVAN<br>Cognome e nome<br>Codice fiscale<br>Luogo e data di nascita<br>Sesso<br>Ordine attuale<br>Professione prevalente<br>Disciplina prevalente                                         | DOTT.<br>Ordine provinciale dei Farmacisti di<br>Farmacista<br>Farmacia territoriale                                                  |                                                                     |                | <u>Rie</u><br><u>a</u><br>pro                       | pilogo d<br>nagrafic<br>ofession                         | <u>lei da</u><br><u>ci e/o</u><br>ali de                  |
| DOTT. ZORGNO GIOVAN<br>Cognome e nome<br>Codice fiscale<br>Luogo e data di nascita<br>Sesso<br>Ordine attuale<br>Professione prevalente<br>Disciplina prevalente<br>Contatti                             | NI<br>DOTT.<br>Ordine provinciale dei Farmacisti di<br>Farmacista<br>Farmacia territoriale<br>• Professionale                         |                                                                     |                | <u>Rie</u><br><u>a</u><br>pro<br>farma              | pilogo d<br>nagrafic<br>ofession<br>acista in            | <u>lei da</u><br><u>ci e/o</u><br>ali de<br>posse         |
| DOTT. ZORGNO GIOVAN<br>Cognome e nome<br>Codice fiscale<br>Luogo e data di nascita<br>Sesso<br>Ordine attuale<br>Professione prevalente<br>Disciplina prevalente<br>Contatti                             | DOTT.<br>Ordine provinciale dei Farmacisti di<br>Farmacista<br>Farmacia territoriale<br>• Professionale                               |                                                                     |                | <u>Rie</u><br><u>a</u><br><u>pro</u><br>farma<br>de | pilogo d<br>nagrafic<br>ofession<br>acista in            | <u>lei da</u><br><u>ci e/o</u><br>ali de<br>posse<br>EAPS |
| DOTT. ZORGNO GIOVAN<br>Cognome e nome<br>Codice fiscale<br>Luogo e data di nascita<br>Sesso<br>Ordine attuale<br>Professione prevalente<br>Disciplina prevalente<br>Contatti<br>Esercizi<br>Abilitazioni | NI<br>DOTT.<br>Ordine provinciale dei Farmacisti di<br>Farmacista<br>Farmacia territoriale<br>• Professionale<br>n.d.<br>• Farmacista |                                                                     |                | <u>Rie</u><br><u>a</u><br>pro<br>farma<br>de        | pilogo d<br>nagrafic<br>ofession<br>acista in<br>el COGI | <u>lei da</u><br><u>ci e/o</u><br>ali de<br>posse<br>EAPS |

#### SCHEDA ISCRITTO RIEPILOGO CREDITI ECM

| N.B. PER PRIN<br>SELEZIONARE II                                                                                                    | IA COSA<br>TRIENNIO                                                                                                    | Ricerca Part. non importate »Info. Statistiche<br>Profession                                                                                                    | agenas Y<br>n Medicina                                                                                                    |
|----------------------------------------------------------------------------------------------------|----------------------------------------------------------------------------------------------------|----------------------------------------------------------------------------------------------------|----------------------------------------------------------------------------------------------------|
| CRED.<br>SELEZIONA IL TRIENNIO :Seleziona                                                                                                    | Triennio 2020                                                                                                    | STAMENTO CRI Obbligo Formativo<br>triennale Standard                                                                                                    |                                                                                                    |
| Obbligo Formativo<br>Triennale Individuale:<br>ovvero sottratti tutti gli<br>Esoneri, Esenzioni,<br>Riduzioni e Bonus del<br>singolo farmacista | Riepilogo<br>Riduzione deriva<br>Riduzione per la costruzione<br>Riduzione per il soddisfacimento de<br>R<br>Totale crediti util                                          | Obbligo formativo standard triennio       150.0         ante da formazione del triennio precedente       30         a del dossier formativo nell'attuale triennio       30         I dossier formativo nel triennio precedente       20         iduzione per partecipazione eventi vaccino       10.0         Bonus Covid       20.0         Obbligo formativo triennio       40         Crediti acquisiti nel triennio 2020 - 2022       114.5         i al soddisfacimento dell'obbligo formativo       114.5 | S <u>ottolineate in</u><br><u>blu</u> alcune<br>possibili<br><u>riduzioni</u><br><u>individuali</u><br>dell'Obbligo<br>standard |
| Anno Evento - Edizione Data inizio<br>2022<br>2021                                                                                              | Partecipazioni Ecm           Data fine         Professione         Disciplina           Farmacista         Farmacia territo           Farmacista         Farmacia territo | riale Totale crediti ECM ac<br>priale priale                                                                                                    | <u>quisiti e validi</u><br>ennale                                                                                               |

#### SCHEDA ISCRITTO RIEPILOGO CREDITI ECM (Nuovo lay-out solo iscritti)

#### **ATTENZIONE!**

#### Tutti i professionisti sanitari visualizzano il sito con un'altra interfaccia e *lay-out* completamente

diverso, rinnovato e più user friendly (accesso al portale COGEAPS soltanto tramite SPID/CIE)

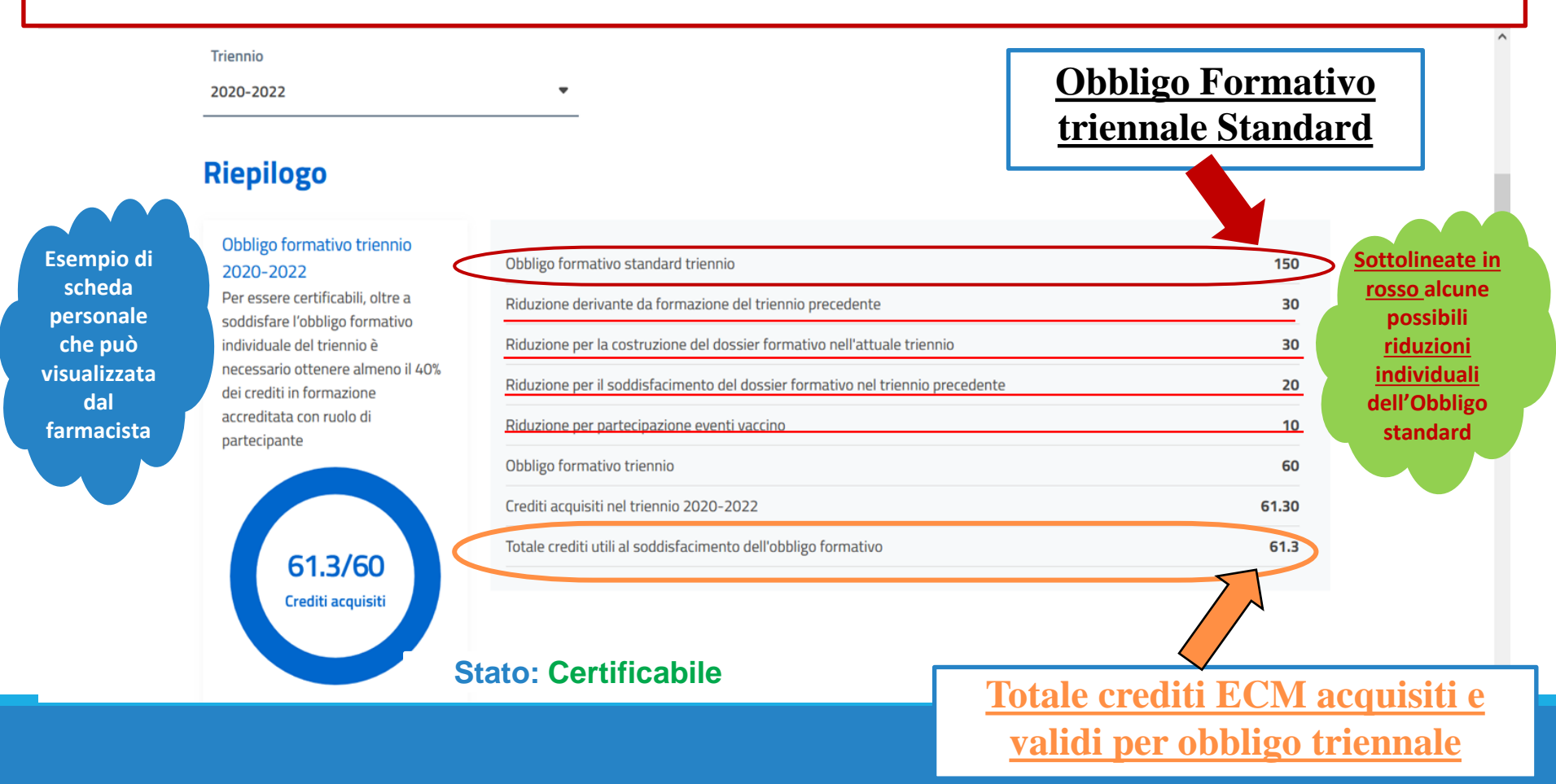

# SEZIONE PARTECIPAZIONI ECM E SITUAZIONE CREDITI

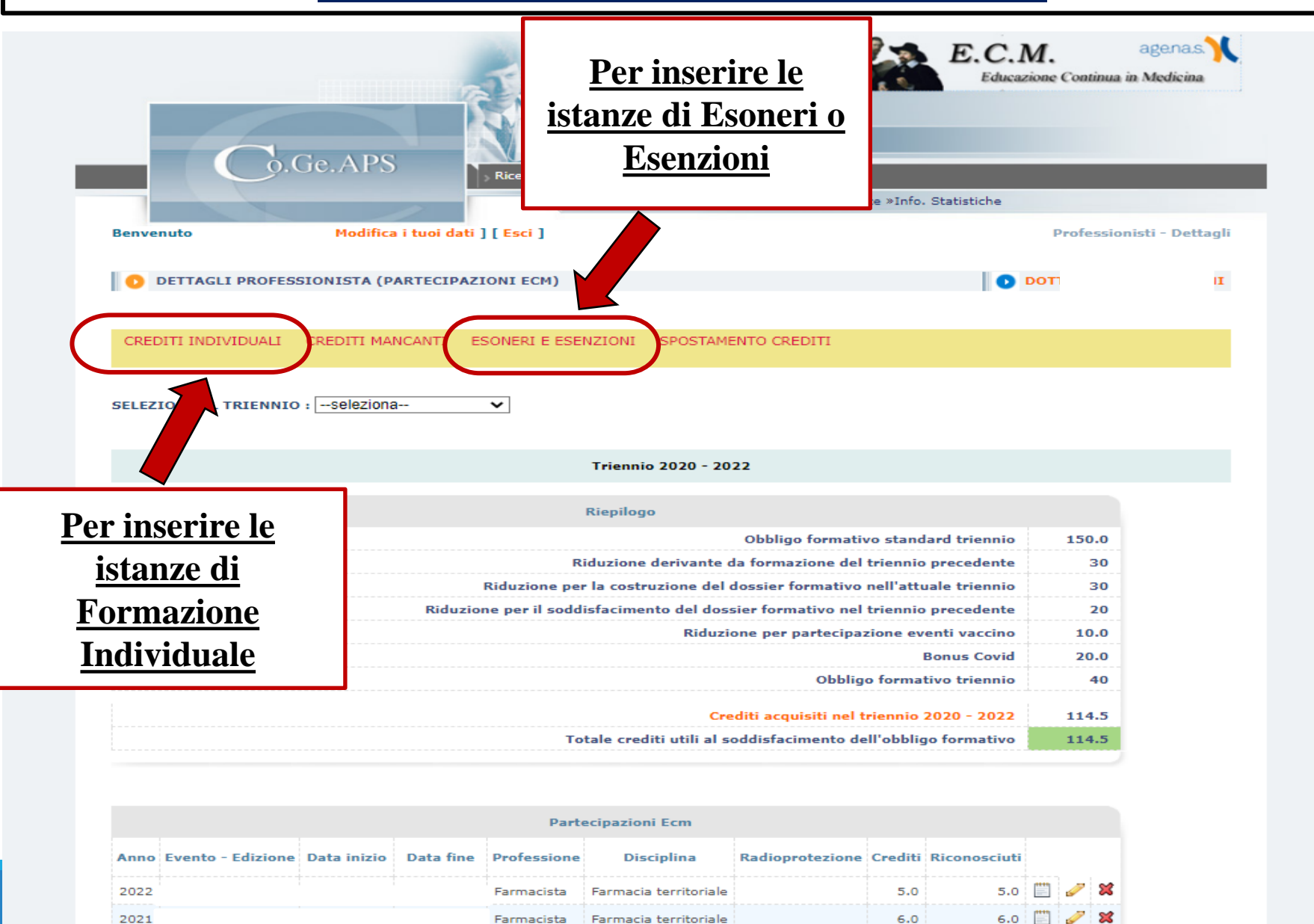

# **SEZIONE INSERIMENTO ESONERI/ESENZIONI**

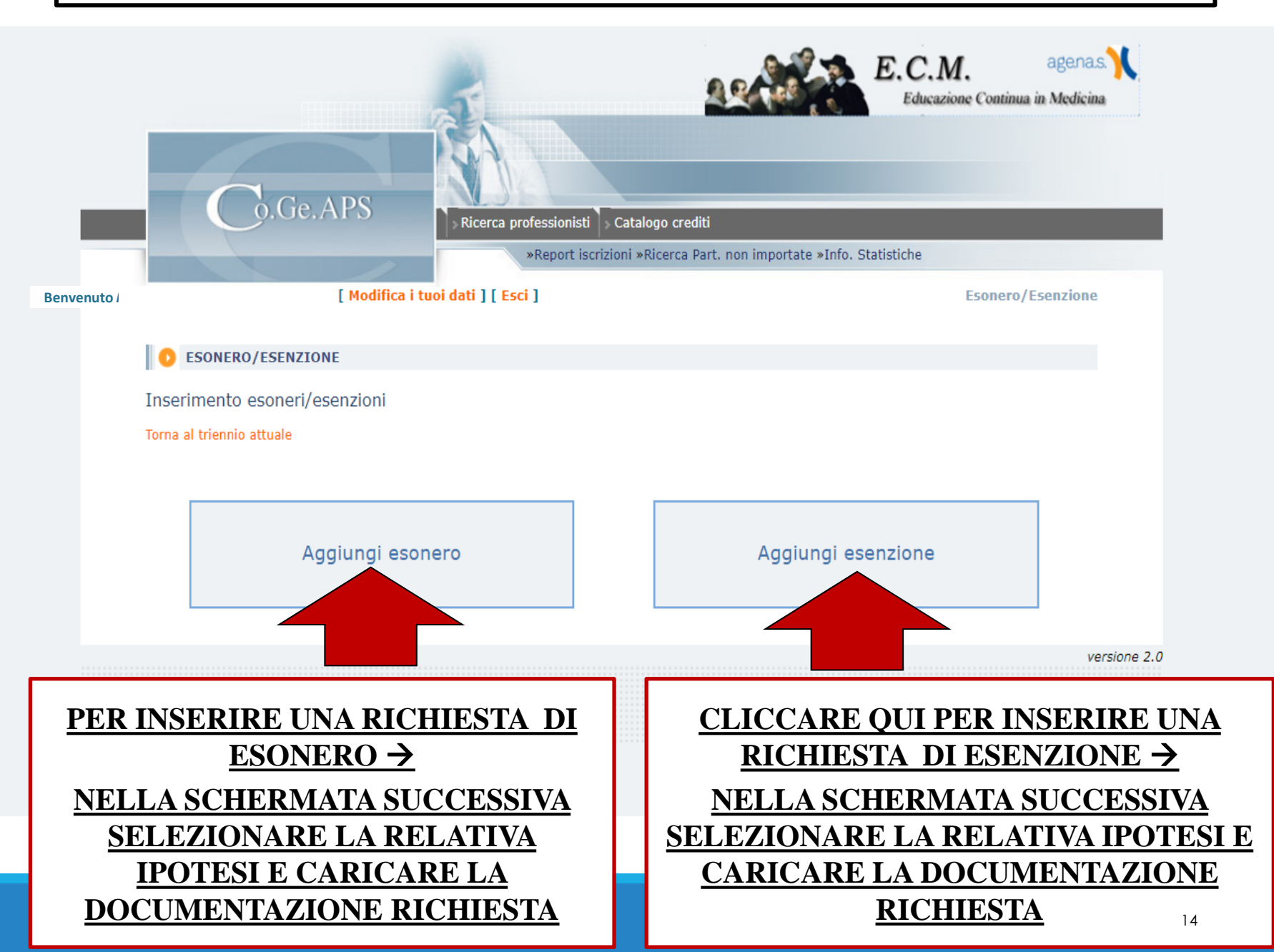

### SEZIONE INSERIMENTO FORMAZIONE INDIVIDUALE

#### Vedi circolare <u>n. 14118 del 5</u> dicembre 2022

agenas

Educazione Continua in Medicina

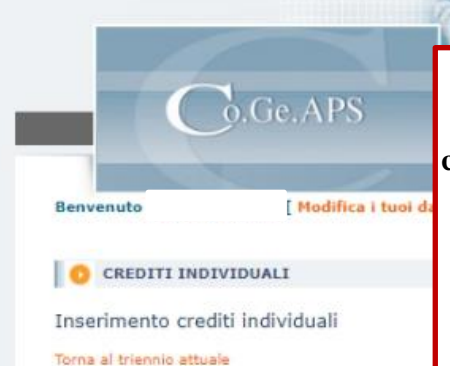

Gli Ordini inseriscono le richieste di <u>FORMAZIONE INDIVIDUALE</u> compilando tutti i campi previsti e preferibilmente caricando l'autocertificazione compilata e firmata dal farmacista, utilizzando i modelli validati dalla C.N.F.C. (allegati da n. IV a n. VIII del MPS, scaricabili sia da sito AGENAS sia da <u>sezione ECM del sito</u> <u>istituzionale della Federazione</u>) unitamente all'eventuale altra documentazione

E.C.M.

(N.B. si rammenta il citato limite massimo per la Formazione Individuale fissato al 60% dell'obbligo triennale individuale; inoltre, per l'Autoformazione vige limite massimo del 20% dell'obbligo triennale individuale)

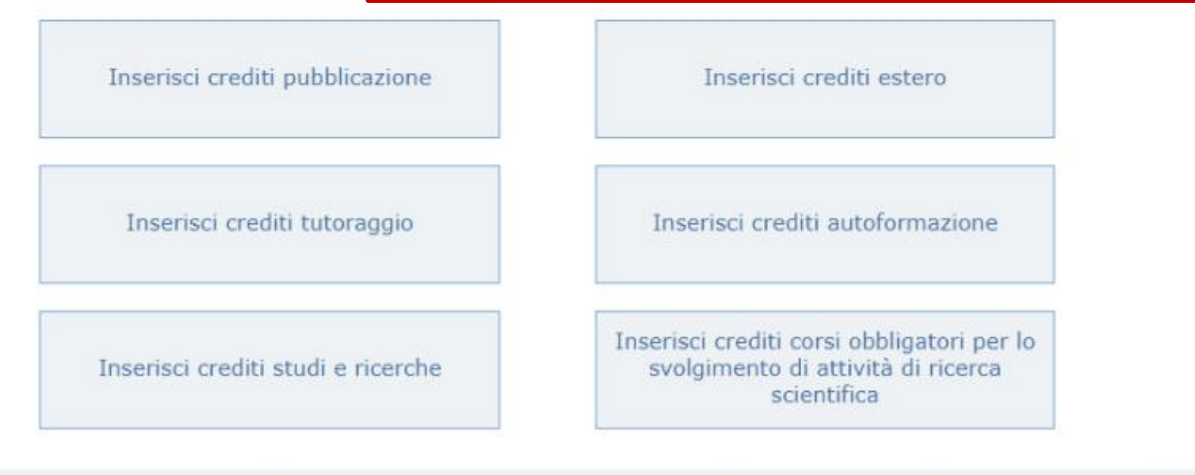

versione 2.0

### INSERIMENTO FORMAZIONE INDIVIDUALE TUTORAGGIO

Da inviare sul portale COGEAPS salvo diversa indicazione del proprio Ordine di appartenenza

ALLEGATO VI

#### DOMANDA DI RICONOSCIMENTO DEI CREDITI ECM PER ATTIVITÀ DI TUTORAGGIO

| Il/la sottoscritto/a |    |
|----------------------|----|
| C.F.                 |    |
| nato/a a             | il |

#### CHIEDE

il riconoscimento di crediti per attività di tutoraggio individuale, ai sensi del paragrafo 3.3. del *Manuale sulla formazione continua del professionista sanitario* con la seguente attribuzione:

| Obiettivo formativo:     | TABELLA A |
|--------------------------|-----------|
| Attività professionista: | TABELLA B |
| Professione:             | TABELLA C |
| Disciplina:              | TABELLA D |

A tal fine, consapevole delle sanzioni penali previste dall'art. 76 del d.P.R. 28 dicembre 2000, n. 445 per le ipotesi di falsità in atti e dichiarazioni mendaci, sotto la propria responsabilità, dichiara di aver svolto attività di tutoraggio dal \_\_/\_\_/ al \_\_/\_\_\_ per \_\_\_\_\_ ore totali presso \_\_\_\_\_\_

Inoltre, il/la sottoscritto/a dichiara di non essere assegnatario/a di uno specifico incarico istituzionale di insegnamento relativo al corso per il quale si chiede il riconoscimento dei crediti, anche a titolo gratuito, ad eccezione degli incarichi conferiti ai professionisti impegnati nei corsi di laurea relativi alle professioni sanitarie.

Presta il consenso al trattamento dei dati personali ai sensi dell'artt. 13 e 14 del Regolamento Europeo sul trattamento dei dati personali (Regolamento UE 2016/679 - "GDPR")

Allega alla presente:

- copia di un documento di riconoscimento in corso di validità (in formato .pdf)
- attestato dell'attività di tutoraggio rilasciato dal soggetto organizzatore (in formato .pdf)

Data

/ /

Firma

Esempio di domanda per riconoscimento crediti tutoraggio utilizzando l'Allegato VI del *"Manuale* sulla Formazione Continua del Professionista Sanitario" (MPS)

#### **1 CREDITO OGNI 15 ORE**

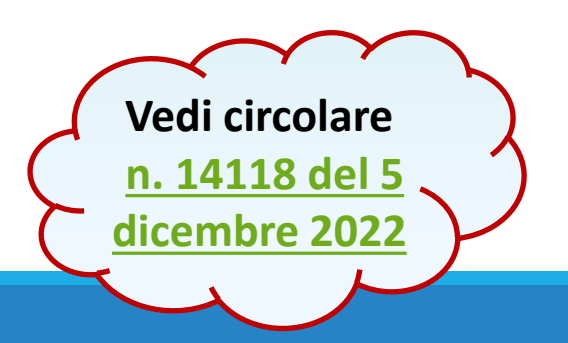

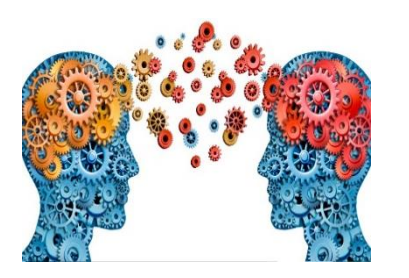

# FORMAZIONE INDIVIDUALE AUTOFORMAZIONE

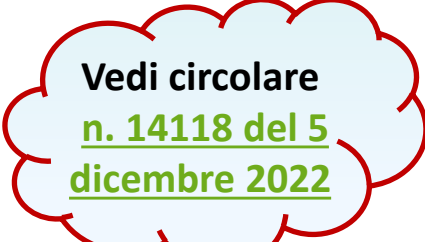

Per completare l'obbligo formativo triennale il farmacista può fare ricorso in particolare all'<u>AUTOFORMAZIONE</u>

n. crediti max 20% del proprio Obbligo Formativo Triennale (Delibera CNFC del 27.9.2018)

Una modalità di aggiornamento professionale che consiste nelle seguenti specifiche attività di **autoapprendimento**:

- Lettura di riviste scientifiche,
- Lettura di capitoli di libri e di monografie NON accreditati come eventi formativi ECM
- Studio finalizzato a docenza in master universitari, corsi di alta formazione e di perfezionamento e scuole di specializzazione

inoltre ...

 Federazioni e Ordini possono prevedere ulteriori ipotesi di Autoformazione sulla base delle esigenze delle specifiche professioni

> <u>Comitato Centrale F.O.F.I. ha</u> individuato altre tipologie proprie della

> > professione del farmacista

#### INSERIMENTO AUTOFORMAZIONE

Vedi circolare

n. 14118 del 5

dicembre 2022

INSERISCI CREDITI AUTOFORMAZIONE

Gli Ordini inseriscono le richieste di AUTOFORMAZIONE <u>compilando tutti i campi</u> come, ad esempio, in questa immagine e poi cliccando su Invia...

| Data inizio *       Data fine *       Image: Construction of the state of the state of | Allegati File di Autocertificazione Scegli il file Nessun file scelto                         | Altra documentazione           Scegli il file         Nessun file scelto      | nella schermata successiva, preferibilmente<br><u>caricare</u> <u>l'autocertificazione firmata dall'iscritto</u><br><u>utilizzando il fac-simile C.N.F.C. All. VIII MPS</u><br>Completare l'inserimento della richiesta di |
|----------------------------------------------------------------------------------------------------|-----------------------------------------------------------------------------------------------|-------------------------------------------------------------------------------|----------------------------------------------------------------------------------------------------|
| Data inizio * Data fine *   29/11/2022 3     Tipo autoformazione * Descrizione materiale lettura *   Porfessione identificata dall'ordine Partecipazione al Consiglio Nazionale, Cr      Informazioni professionista     Professione *   Pisciplina/e *     Farmacista     Invia     Invia     Invia     Invia                                                                                                    | <b>1NSERISCI AUTOCERTIFICAZ</b>                                                               | IONE                                                                          | DOTT.                                                                                                    |
| Data inizio *       Data fine *       Image: Construction of the state of the state of | Professione *<br>Farmacista ✓                                                                 | Disciplina/e *<br>Farmacia territoriale                                       | Annus                                                                                                    |
| Data inizio *         Data fine *         Image: Ore *           29/11/2022         29/11/2022         3                                                                                                    | Tipo autoformazione *<br>Formazione identificata dall'ordine v<br>Informazioni professionista | Descrizione materiale lettura *<br>Partecipazione al Consiglio Nazionale, Cc∨ | Obiettivo *<br>Argomenti di carattere generale: sanita' ✓                                                                                                    |
|                                                                                                    | Data inizio *<br>29/11/2022                                                                   | Data fine *<br>29/11/2022                                                     | (i) Ore *<br>3                                                                                                    |

# <u>SEZIONE STATISTICHE E</u> <u>REPORT CERTIFICABILITA' ISCRITTI</u>

| Co.Ge.A                       | .PS                           | nisti 🔉 Ci   | atalogo crediti                                                              |
|-------------------------------|-------------------------------|--------------|------------------------------------------------------------------------------|
| Benvenuto [ Mo                | aifica i tuoi dati ] [ Esci ] | rt iscrizion | ni »Ricerca Part. non importat (»Info. Statistiche<br>Ricerca professionisti |
| 0 RICERCA PROFESSIONISTI      | 1                             |              |                                                                              |
| Parametri di ricerca          |                               |              |                                                                              |
| Codice fiscale                |                               |              |                                                                              |
| Cognome                       |                               |              | Cliccando sulla funzione                                                     |
| Nome                          |                               |              | "Info Statistiche" si accodo                                                 |
| Data nascita [gg/mm/aaaa]     |                               |              | <u>Injo. Statisticne</u> si accede                                           |
| Altri dati                    |                               |              | al <u>menù</u> con i dati aggregati                                          |
| Professione                   | seleziona                     | ~            | degli iscritti e con i <b>report</b>                                         |
| Con provvedimenti attivi      |                               |              | degli iseritti e con i <u>report</u>                                         |
| Attivo                        | Si ○ No ○ Tutti               |              | sulla certificabilità nei                                                    |
| Dati inseriti dal nrofessioni | sta                           |              | diversi <u>trienni formativi</u>                                             |
| Professione                   | seleziona                     | ~            |                                                                              |
|                               |                               | ~            |                                                                              |
| Disciplina                    | seleziona                     |              |                                                                              |

• 👘

### SEZIONE STATISTICHE CON GRAFICO DATI AGGREGATI ASSOLVIMENTO OBBLIGO FORMATIVO ISCRITTI

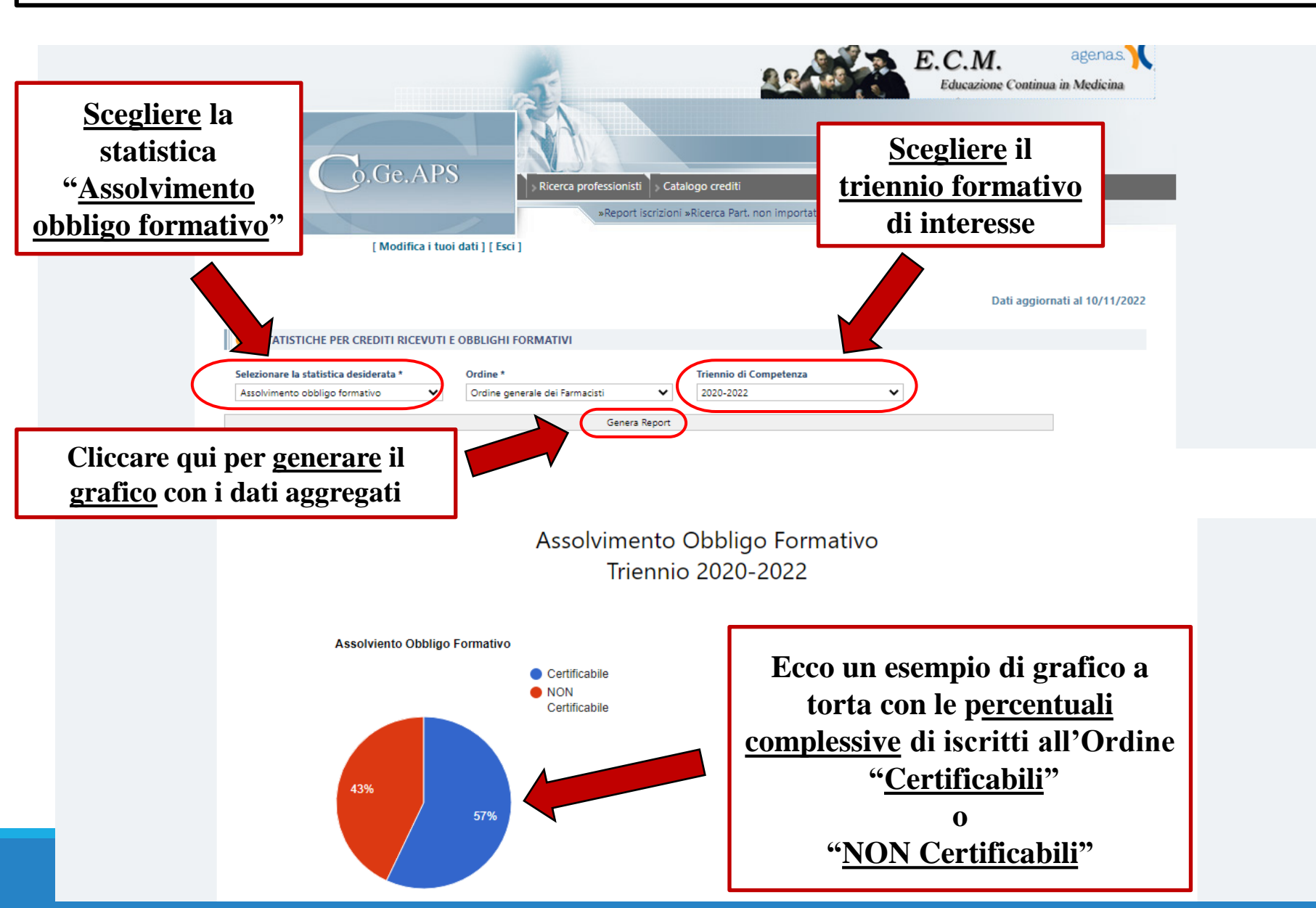

### SEZIONE STATISTICHE SCARICARE ELENCO CERTIFICABILITA' ISCRITTI

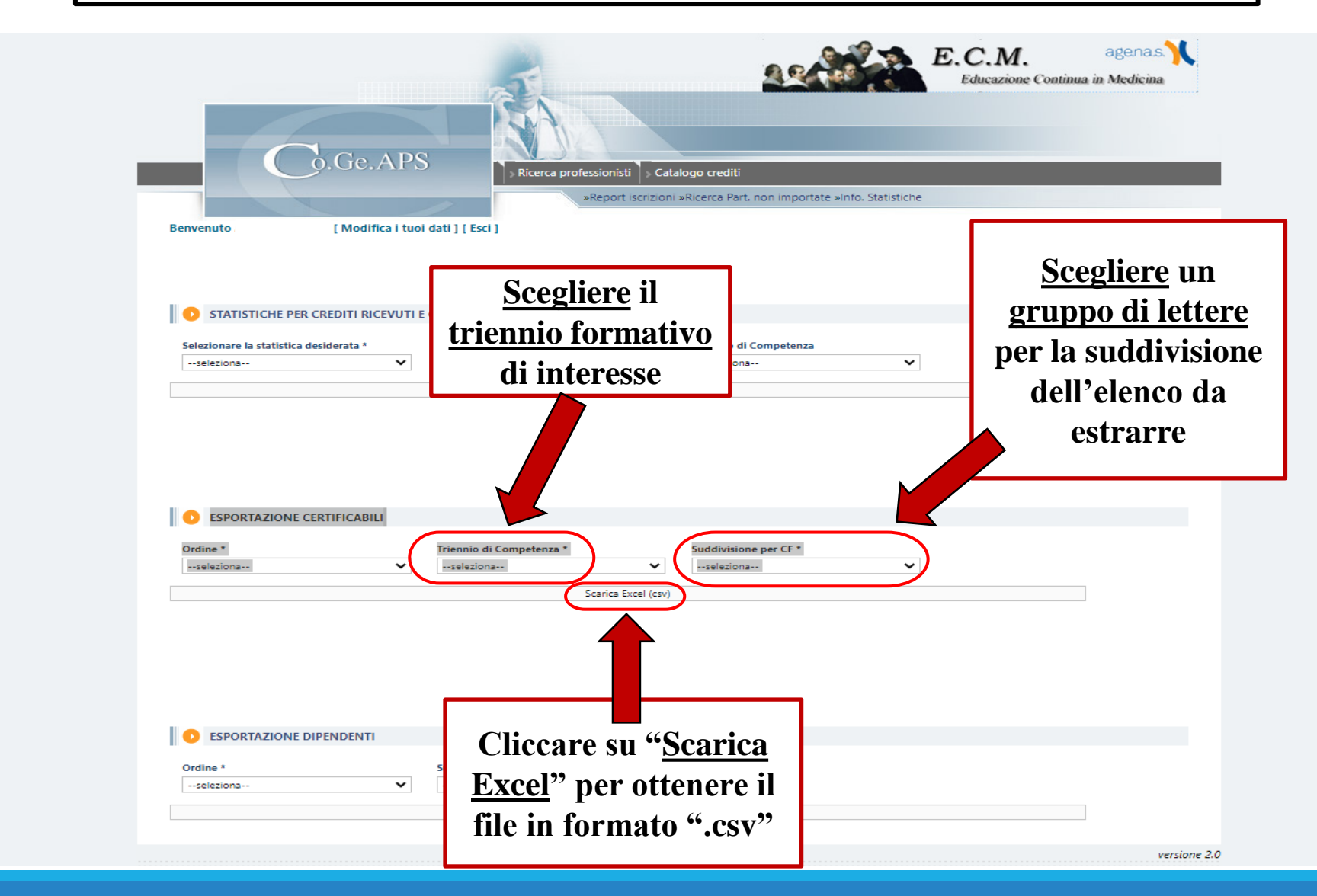

## <u>SEZIONE STATISTICHE E</u> <u>REPORT CERTIFICABILITA' ISCRITTI</u>

- 1) A questo punto, i file in formato ".csv" vanno aperti e adeguatamente convertiti con il software *excel*. A tal fine, procedere con i seguenti passaggi:
- a) Aprire il primo file CSV "Dalla A alla D" con Excel (N.B. Se si vuole un file unico aprire in sequenza alfabetica anche gli altri 3 file e copiare le righe a partire dalla seconda fino alla fine dell'elenco per poi incollarle nel primo file sotto le righe già esistenti);
- b) Seleziona la prima colonna "A";
- c) Cliccare sul menu "Dati" e poi cliccare su "Testo in colonne" (in alto)

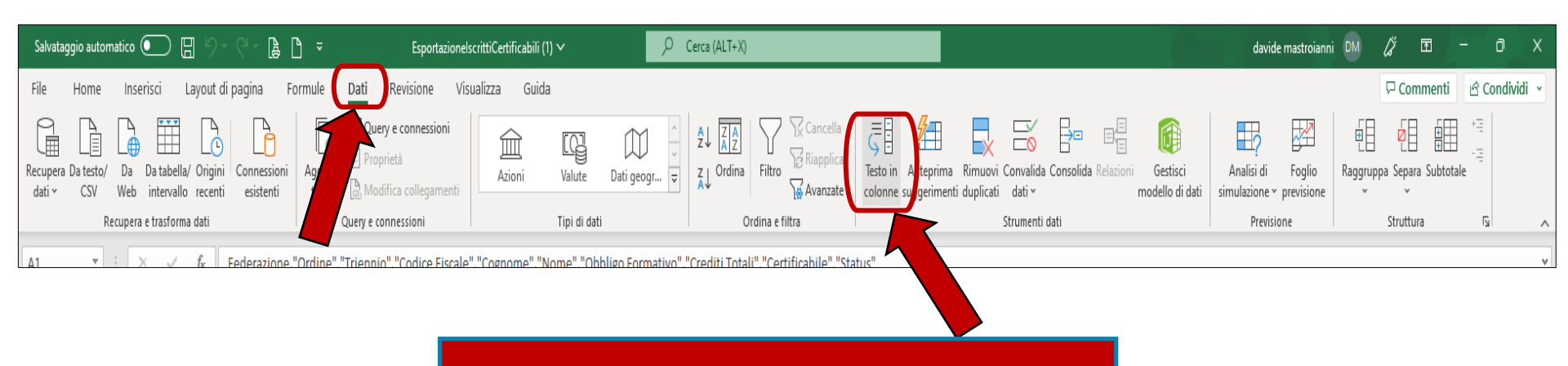

#### Vedi slide successiva

#### <u>SEZIONE STATISTICHE E</u> <u>REPORT CERTIFICABILITA' ISCRITTI</u>

#### segue slide precedente

- d) Scegliere l'opzione "Delimitato" e poi cliccare "Avanti"
- e) Scegliere l'opzione "Virgola" e poi cliccare "Avanti"
- f) Valutare se si vuole modificare il "Formato dei dati per colonna (predefinito in Generale)" altrimenti cliccare su "Fine"

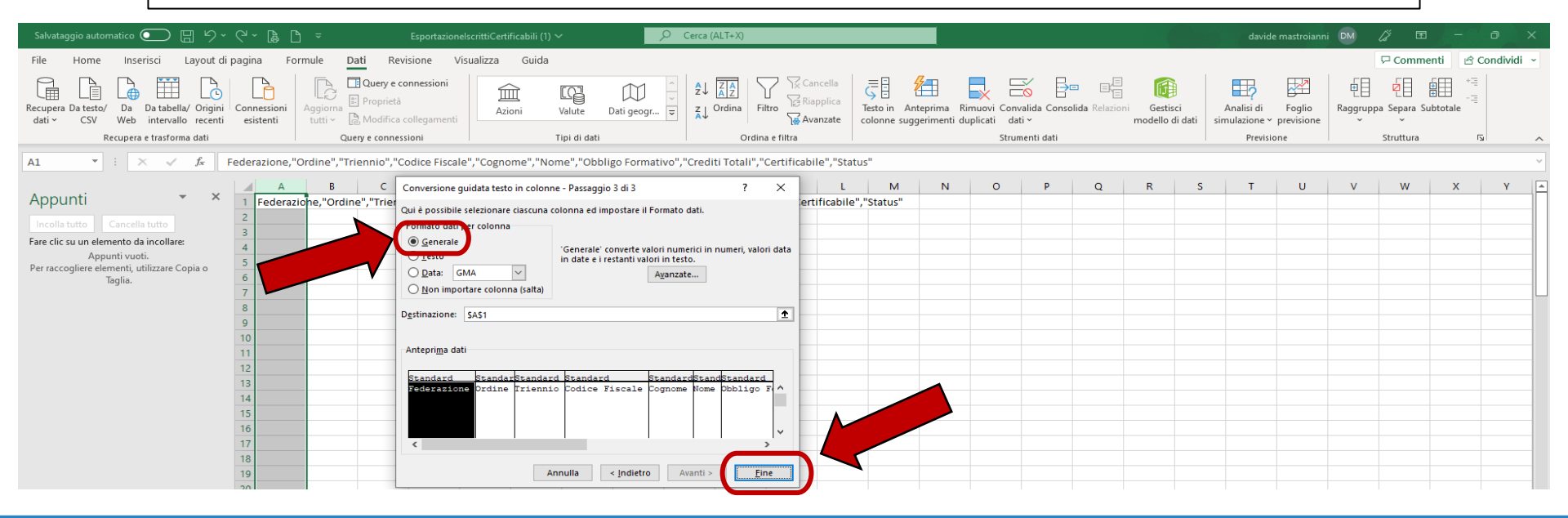

Accertarsi che nell'anteprima tutti i caratteri siano leggibili in maniera corretta. Se le lettere accentate non vengono riprodotte correttamente oppure le date non sono visualizzate nel formato giusto, selezionare la colonna di dati interessata e imposta il nuovo formato tramite le opzioni **Formato dati per colonna**.

Dopo aver lavorato sul foglio di calcolo, si dovrà decidere se salvarlo come un nuovo file CSV o un <u>file di Excel</u> (XLSX) recandosi nel menu File > Salva con nome > Sfoglia di Excel, in alto a sinistra, e selezionando il formato file preferito dall'apposito menu a tendina

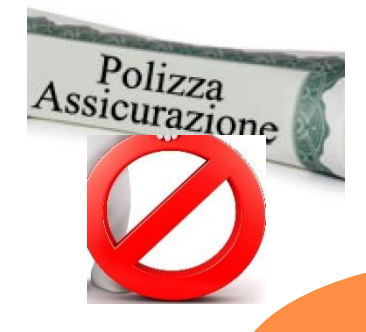

#### L'OBBLIGO FORMATIVO E LA COPERTURA ASSICURATIVA

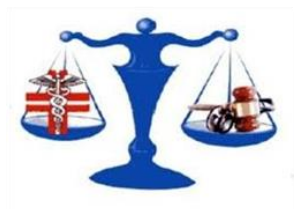

#### ATTENZIONE!

A decorrere dal Triennio formativo <u>2023-2025</u>, l'efficacia delle <u>polizze assicurative</u> è condizionata all'assolvimento in misura <u>non inferiore al 70 %</u> dell'<u>obbligo formativo individuale</u> dell'ultimo triennio utile (505) quesite al Ministere per conferma data prima

triennio utile (FOFI quesito al Ministero per conferma data prima applicazione 2026?)

<u>Alcune compagnie assicurative già</u> prevedono clausole che <u>limitano o escludono la</u> <u>copertura assicurativa in caso di mancato assolvimento dell'obbligo formativo ECM</u> da parte del farmacista.

Conseguentemente, in caso di contenzioso il <u>risarcimento</u> dell'eventuale <u>danno</u> potrebbe essere <u>a carico</u> direttamente del <u>professionista</u>. Inoltre, alcune compagnie determinano costi più elevati di copertura per quanti non sono in regola con i crediti ECM.

### ESENZIONE AUTOMATICA ECM FARMACISTI OVER 70 ANNI

Vedi circolare n. 14016 del 21 ottobre 2022

Delibera Commissione Nazionale per la Formazione Continua del 9.12.2021

Per **tutti** i **sanitari** che hanno compiuto il **70° anno di età** nel sito internet COGEAPS c'è preimpostata **automaticamente** un'**esenzione dall'obbligo formativo ECM**, ex lettera o) del par. 4. del Manuale sulla formazione continua del professionista sanitario

# QUALORA PERÒ IL FARMACISTA CONTINUI AD ESERCITARE LA PROFESSIONE

(ad esempio, titolare individuale o direttore o attività libero professionale non saltuaria)

Vedi slide successiva

### ESENZIONE AUTOMATICA ECM FARMACISTI OVER 70 ANNI

Vedi circolare n. 14016 del 21 ottobre 2022

#### Delibera Commissione Nazionale per la Formazione Continua del 9.12.2021

#### SE FARMACISTA CONTINUA AD ESERCITARE LA PROFESSIONE...

...allora deve inserire nel portale informatico Co.Ge.A.P.S. una comunicazione di svolgimento di attività professionale non saltuaria (tramite apposita funzione accedendo con SPID/CIE), con conseguente rinuncia dell'esenzione

Il COGEAPS ha realizzato un'apposita **Guida utente** sull'esenzione pensionamento, nella quale sono illustrate le modalità di inserimento della rinuncia all'esenzione con relativa comunicazione di svolgimento di attività professionale, allegata alla **circolare** <u>n. 14016 del 21 ottobre 2022</u> e link <u>https://www.fofi.it/CoGEeAPS%20Manuale-utente-pensionamento\_1.1.pdf</u>

# DOSSIER FORMATIVO DI GRUPPO FOFI

OGNI FARMACISTA CON L'AUTOMATICA ADESIONE AL DOSSIER FORMATIVO DI GRUPPO DELLA F.O.F.I. OTTIENE IMMEDIATAMENTE UN BONUS DI

# **30 CREDITI FORMATIVI** NEL PRESENTE TRIENNIO 2020/2022

(come già accaduto nel triennio 2017/2019)

#### INOLTRE ... POTRA' OTTENERE UN ULTERIORE BONUS DI

#### **20 CREDITI FORMATIVI PER IL TRIENNIO SUCCESSIVO (2023-2025)**

a condizione che il Dossier sia **realizzato rispettando congruità** e **coerenza...** proprio per questo **tutti** i **corsi** formativi ECM della **Federazione** su <u>www.fadfofi.it</u> sono sempre **pienamente coerenti con** il **Dossier FOFI** 

#### Sito della F.O.F.I.

#### Sezione ECM del sito istituzionale della

Federazione per la formazione WWW. FOFI.IT

(con tutte le informazioni e le Circolari in tema di aggiornamento professionale)

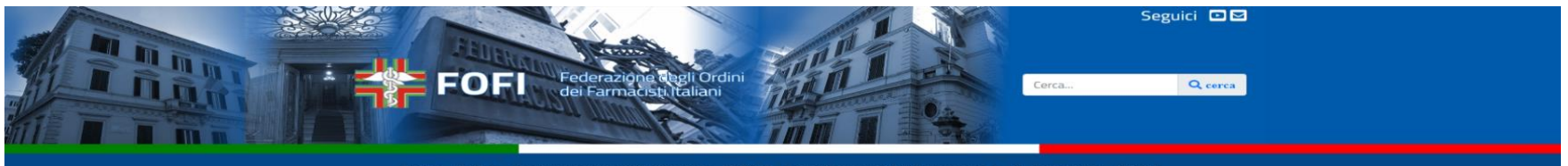

Home Fofi - Comunicazioni istituzionali - ECM - La professione del farmacista - | Farmacisti Ordin

#### Home > ECM Obbligo formativo ECM

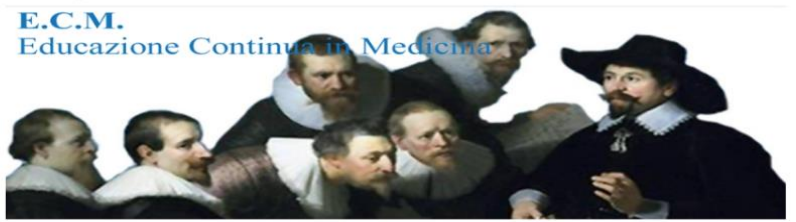

#### Perchê sussiste l'obbligo ECM

L'obbligatorietà della formazione continua in medicina (ECM) e dell'aggiornamento professionale per tutti gli operatori sanitari è prevista dal D.Lgs. 502/1992 e s.m.i. e dai successivi Accordi Stato-Regioni in materia (da ultimo si veda l'art. 21 dell'Accordo Stato-Regioni del 2 febbraio 2017), nonché dal D.L. 138/2011, convertito con modificazioni dalla L. 148/2011, e dall'art. 7 del D.P.R. 137/2012 che al comma 1, in particolare, prevede che "la violazione dell'obbligo di cui al 54 periodo precedente costituisce illecito disciplinare".

La partecipazione alle attività di Educazione Continua in Medicina, oltre che obbligo giuridico, costituisce requisito indispensabile per svolgere l'attività professionale, in quanto presupposto per garantire l'appropriatezza el'efficacia della prestazione professionale. Conseguentemente, il farmacista ha il dovere del costante aggiornamento della propria formazione e competenza professionale nell'interesse della salute della collettività. Ai sensi del combinato disposto delle suddette disposizioni con l'art. 1, comma 3, lett. I), del D.Lgs. C.P.S. 233/1946 e s.m.i., gli Ordini territoriali hanno il dovere di vigilare sul corretto adempimento da parte degli iscritti di tale obbligo formativo ECM.

L'articolo 11 del Codice deontologico del Farmacista recepisce tale obbligo e ne riconosce l'imprescindibile funzione per l'adeguamento delle conoscenze ai progressi scientifici e ai cambiamenti nella governance sanitaria, nonché all'evoluzione della normativa professionale e della domanda di salute dei cittadini.

Ogni professionista sanitario ha diritto all'accesso alla formazione continua e a conoscere, in ogni momento, gli eventi erogati dai Provider (ossia dei soggetti accreditati presso l'Age.Na.S. o a livello regionale, che forniscono ai professionisti la formazione per l'acquisizione di crediti ECM), nonché i crediti maturati con la partecipazione agli stessi (sempre consultabili nel **portale internet del Co.Ge.A.P.S.**).

La Federazione, che è Provider nazionale ECM, accreditato presso l'Age.Na.S. con Id. n. 3836, ogni anno rende disponibili, su un'apposita piattaforma informatica FAD, corsi ECM coerenti col Dossier formativo di gruppo della Federazione e gratuiti per tutti gli iscritti (ulteriori info sull'offerta formativa federale nella pagina internet Federazione Ordini Farmacisti Italiani - Nuova proposta 2021-2022 FOFI Provider/Fondazione Cannavò su piattaforma WWW.FADFOFLCOM).

#### < CONDIVIDI 🖬 🖾 🛅

#### ECM

Obbligo formativo ECM Nuova proposta 2021-2022 FOFI Provider/Fondazione Cannavò su

piattaforma WWW.FADFOFI.COM Corsi precedenti e Dossier

formativo di gruppo FOFI triennio 2020-2022

Circolari federali e Guida pratica ECM

Progetto Formativo Nazionale Fofi/Fondazione Cannavô Sperimentazione farmacia dei servizi

Altre attività formative per farmacista - Fondazione Cannavô e ISS

#### La piattaforma FAD di F.O.F.I. Provider ECM

Il portale informatico della Federazione per la formazione a distanza del farmacista
<u>WWW.FADFOFI.IT</u>

(si rammenta che tutti i provider hanno 90 giorni per rendicontare i corsi ECM tramite il portale AGENAS, pertanto, soltanto dopo tale lasso di tempo i crediti transitano sul portale COGEAPS)

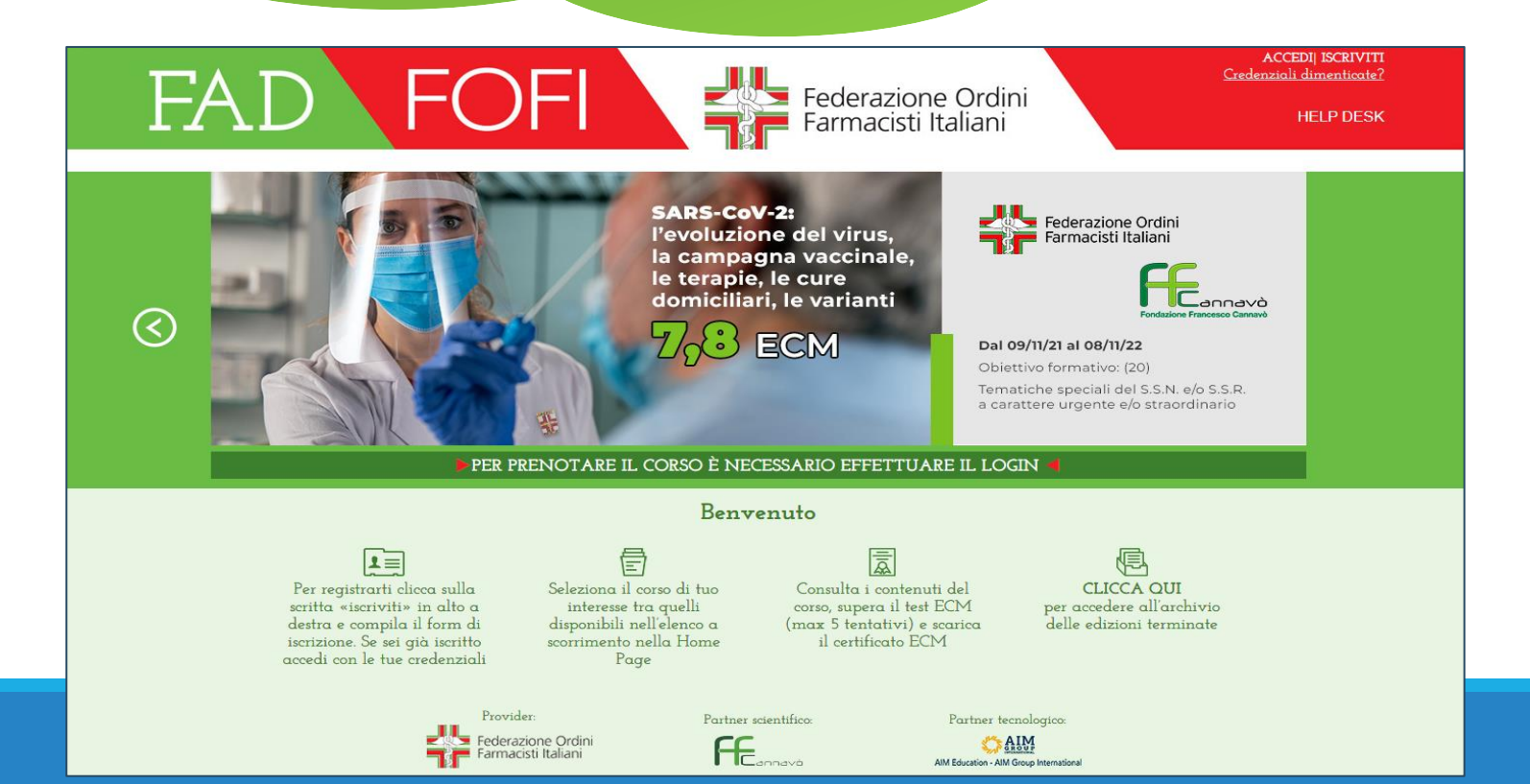

# Grazie per l'attenzione!

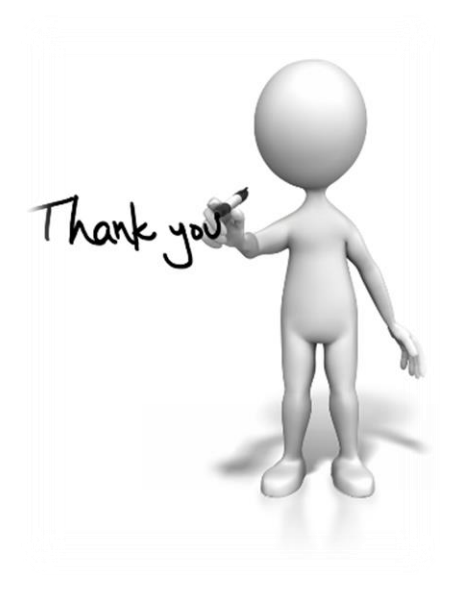